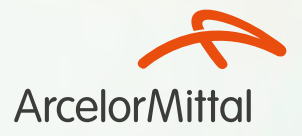

Novo Sistema Benner Conecta

# Sumário

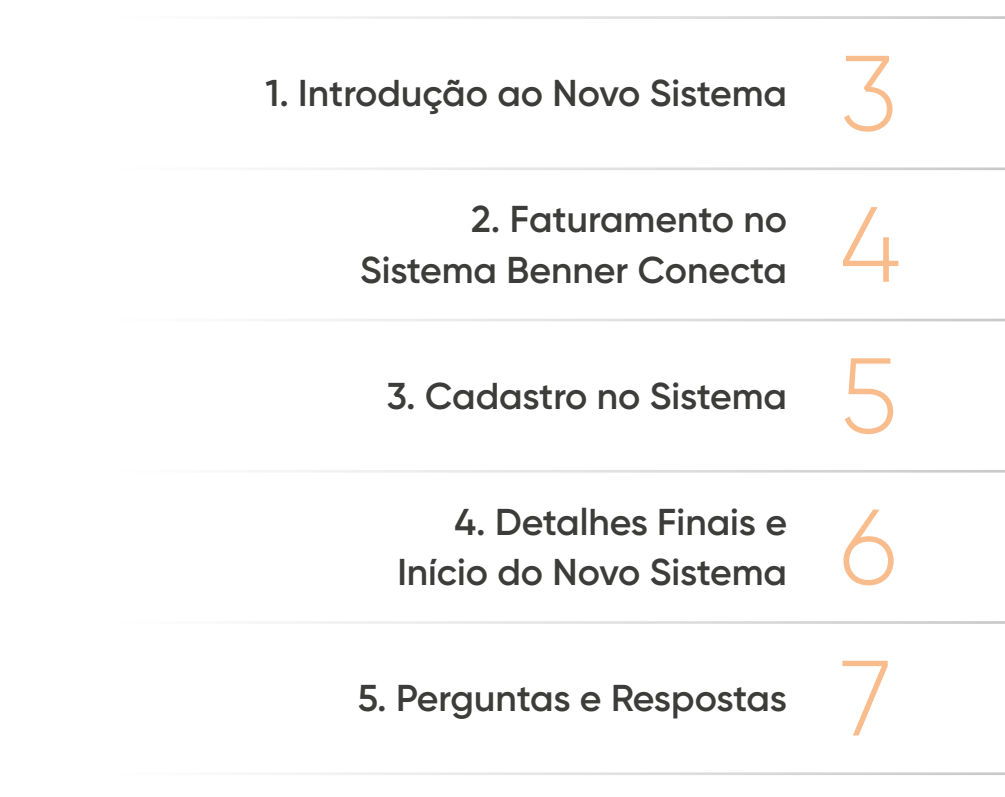

### 1. Introdução ao Novo Sistema

A ArcelorMittal unidade Tubarão passará a utilizar o sistema **Benner Conecta** para gerenciar o atendimento aos prestadores de serviços. Com essa mudança, buscamos oferecer maior eficiência e controle na gestão dos serviços prestados aos nossos empregados e dependentes.

Principais Informações:

- Solução Benner Conecta: Proporciona eficiência e agilidade na gestão dos serviços.
- Data de Lançamento: A data oficial de início do sistema será comunicada em breve.
- Substituição Completa: o Benner Conecta substituirá totalmente a solução atual para novos atendimentos.

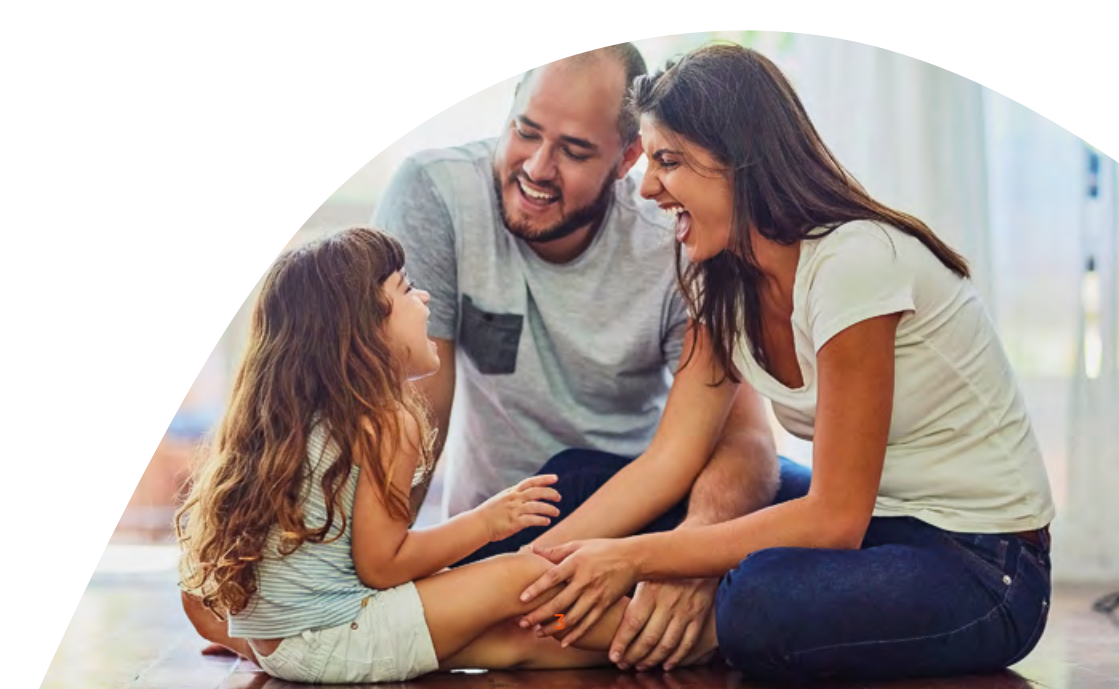

### 2. Faturamento no Sistema Benner Conecta

Com a adoção do sistema **Benner Conecta**, o processo de faturamento para contas médicas e odontológicas será alterado para assegurar mais agilidade e precisão.

Confira as novas modalidades de faturamento no Benner Conecta:

#### Opções de Faturamento:

- Digitação Manual: O prestador poderá inserir as contas manualmente no sistema para gerar o arquivo eletrônico.
- Envio Eletrônico (XML): As contas poderão ser enviadas diretamente por meio de transmissão eletrônica em XML.

#### Orientações Importantes:

- Use corretamente os códigos de procedimentos acordados com a operadora.
- Mantenha sua tabela de procedimentos sempre atualizada para evitar erros de faturamento.
- Versão TISS: Será utilizada a versão 4.01.00.

### 3. Cadastro no Sistema Benner Conecta

Para que a transição seja tranquila, todos os prestadores deverão realizar seu cadastro no sistema Benner Conecta.

Instruções para Cadastro:

- Prestadores que já utilizam o Benner Conecta: Basta selecionar ArcelorMittal no cadastro existente para integrar ao novo sistema na data de implantação.
- Prestadores ainda não cadastrados: Será enviado um convite por e-mail para realizar o cadastro e definir uma senha de acesso. Em caso de necessidade de alterar o e-mail cadastrado, entre em contato pelo e-mail beneficios@arcelormittal.com.br.

Após o cadastro, o acesso será feito pelo link **https://portalconectasaude.com.br** com o e-mail e a senha definidos.

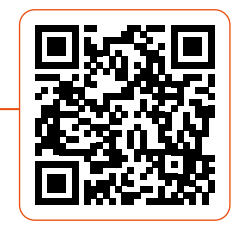

### 4. Detalhes Finais e Início do Novo Sistema

A ArcelorMittal unidade Tubarão utiliza o sistema **Benner Conecta** para atendimento dos prestadores de serviços de saúde (hospitais, clínicas e laboratórios).

Novas Funcionalidades Disponíveis:

- Faturamento: Por .xml e digitação manual
- Recursos de Glosa: Resolução de divergências em contas
- Extrato de Pagamento: Acompanhamento de pagamentos e status
- Envio de Nota Fiscal: Possibilidade de envio direto para pagamento
- Atualização Cadastral: Manutenção e atualização dos dados do prestador

**Observação**: Não haverá alteração na cobertura ou qualidade dos serviços oferecidos aos beneficiários.

### 5. Perguntas e Repostas

1

#### Após a migração do sistema, como vou conseguir acessar a área restrita do prestador no site da ArcelorMittal?

O local mudou. O prestador deverá acessar o endereço: https://portalconectasaude.com.br/ .

## 2 Não recebi o link para acessar o site do Conecta, o que devo fazer?

Acessar o site https://portalconectasaude.com.br/, clicando 'criar conta'. Saiba mais baixando o Manual de Cadastro no Conecta (Disponível no site ArcelorMittal Saúde - Portal Conecta).

## 3 Caso tenha esquecido login ou senha do conecta, o que devo fazer?

Neste caso o prestador poderá clicar em 'recuperar senha' no site do Conecta. Em caso de dificuldades, pedimos que entre em contato com a Central por meio do telefone 3348-1463.

### 4 Atendo outras operadoras utilizando o Benner, preciso cadastrar novo acesso para ArcelorMittal e FUNSSEST?

Não precisa cadastrar um novo acesso. Após a migração do sistema, será habilitado a logo ArcelorMittal no perfil do prestador, e assim os acessos de faturamento e autorização serão liberados para atendimento após esta migração.

## 5 O beneficiário está inelegível para o atendimento. O que devo ser feito?

Entre em contato pelo telefone (27) 3348-1463 (Atendimento), em horário comercial. Em caso de urgência e emergência fora do horário comercial, ligue no (27) 99292-0297 (Plantão de Atendimentos).

#### O Conecta está apresentado instabilidade para a solicitação de senha e elegibilidade, o que deve ser feito?

- a. Tentar realizar o acesso utilizando outro navegador de internet;
- b. Entre em contato pelo telefone (27) 3348-1463
  (Atendimento) em horário comercial. Em caso de urgência e emergência fora do horário comercial, ligue no (27) 99292-0297 (Plantão de Atendimentos).

### 7 Como devem solicitadas as senhas de urgência no site do conecta?

A solicitação deve ser gerada a via Conecta. O pedido deve ser gerado como SP/SADT Urgência com o código de pronto socorro -10101039. Em casos de pacote contrato, utilizar o código do pacote do contrato do prestador.

#### 8 Para solicitar complemento em autorização em emergência e urgência, qual será o fluxo para autorização no conecta?

Prestador deve acessar a senha inicial (urgência), e solicitar autorização SP/SADT.

#### 9 Qual o prazo para o envio de guia de atendimento?

Conforme contrato com a Operadora ArcelorMittal/ FUNSSEST, o prestador possui o prazo de 90 dias para o envio de faturamento. Não serão aceitas guias de cobrança com prazo de atendimento maior que 90 dias.

### 10 O que muda no processo de envio de nota fiscal a partir da migração do sistema?

Com a migração para o Conecta, as notas deverão ser enviadas diretamente pelo sistema, seguindo o Cronograma de Entrega de Faturas (Disponível no site ArcelorMittal Saúde - Portal Conecta). Lembrando que a publicação da nota fiscal poderá ocorrer **até o final do dia**. Importante: as notas enviadas fora do prazo terão pagamento reagendados.

### 11 Como devem ser cobrados os atendimentos realizados antes da migração do sistema?

Após a migração do sistema, todas as cobranças que estiverem dentro do prazo contratual de 90 dias deverão ser faturados no Conecta.

### 12 Para recursar glosas de contas enviadas no Portal do Credenciado, serão realizadas em qual portal?

Os recursos deverão ser realizados no portal Conecta.

#### 13 O portal conecta aceita recurso de glosa via XML?

Sim, na versão 4.01.00, a estrutura do XML deverá ser em recurso glosa.

14 As cobranças enviadas para a Operadora antes da migração do sistema, onde serão consultadas as informações para o envio de nota fiscal e ao extrato?

Referente o faturamento enviado para pagamento antes da migração, será necessário retornar ao portal Portal do Prestador para consultar os valores para emissão da NF, conforme cronograma, até o dia 08/01/2025.

15 Os pedidos de autorização que forem solicitados antes da migração no Portal do Credenciado migrarão automaticamente para o conecta Benner?

No Conecta, o prestador deve acessar o menu: Autorização > Pesquisar guias > Buscar. Após selecionar a operadora ArcelorMittal, o mesmo deverá informar o número da autorização ou da guia e a matrícula do beneficiário e buscar a autorização.

### 16 Como faço para enviar a nota fiscal no novo sistema?

Com a migração do novo sistema, a nota fiscal será enviada diretamente pelo portal Conecta através do menu: Faturamento > Nota Fiscal. Em caso de dúvidas acesse o Manual de envio de NF.

### 17 Como faço para consultar os valores para emissão de nota fiscal faturamento enviada antes da migração de sistema?

Referente ao faturamento enviado para pagamento antes da migração, será necessário retornar ao Canal do prestador **https://gsmportal.com.br/ arcelorprestador**/ para consultar os valores para emissão da NF, conforme cronograma.

## 18 Houve alteração na listagem de códigos de necessitam de autorização prévia de operadora?

Com a mudança para o sistema Conecta, a listagem de procedimentos que necessitam de senha foi atualizada (Disponível no site ArcelorMittal Saúde -Portal Conecta).

### 19 Tenho uma senha autorizada e preciso incluir um novo código/procedimento, como devo proceder?

No sistema conecta não há a possibilidade de realizar a manutenção de senha. Caso necessário incluir novo código/procedimento, deve ser cancelada a senha e solicitada uma nova autorização.

## 20 Tenho uma senha autorizada e preciso cancelar a autorização. Como proceder?

O prestador pode cancelar a senha no próprio sistema da Conecta. Basta ir em > pesquisar autorizações; informar a senha que deseja cancelar e, após retorno da pesquisa, clicar em cancelar senha.

### 21 Tenho uma senha autorizada com dois ou mais procedimentos e preciso cancelar algum item na guia. Como devo proceder?

Para realizar o cancelamento de um ou mais códigos ou alterar a quantidade de eventos autorizados, deve ser realizado contato com a Auditoria Médica no telefone (27) 3191-1630.

#### 22 Qual a validade da senha autorizada?

Com a mudança para o Benner Conecta, as autorizações terão o prazo de validade de até 60 dias, independente do tipo de autorização.

## 23 O que muda no processo de autorização da diária de internação?

Com a migração do sistema para o Benner Conecta, o prestador deverá informar o código da **diária de internação** negociada com a operadora.

### 24 O que muda no processo de autorização de imunobiológicos/alto custo e intravenosos?

No sistema Conecta, o prestador deverá informar o código TUSS da aplicação dos medicamentos e mais códigos de todos os medicamentos a guia SP/SADT ou pacote, conforme regra negocial do seu contrato.

### 25 O que muda nas solicitações de senha do paciente internado?

Após a emissão da senha de internação (principal), o prestador deverá solicitar complementos SP/ SADT para solicitar novos itens, que serão vinculados a senha de internação principal. Outra importante mudança a ser observada é no formato de codificação na solicitação das autorizações, como por exemplo diárias, código TUSS medicação e etc.

#### 26 Senhas de Oncologia: Qual será o fluxo quando houver mudança na data do atendimento?

O prestador enviará e-mail para **oncologia essencialauditoria.com.br**. Solicitando alteração da data, a não observância deste fluxo acarretará glosas por divergência de data de atendimento x autorização.

### 27 Em casos de beneficiário suspenso durante período de internação, como será o fluxo no sistema?

Os procedimentos/exames deverão ser solicitados via Benner Conecta para que a Operadora avalie.

#### 28 Quantas guias posso enviar em um protocolo?

O prestador poderá enviar PEG (Protocolo de Entrega de Guias) de até 100 guias.

### 29 Quais são das versões TISS que o portal conecta aceita?

Sempre a versão mais atualizada do padrão TISS. Atualmente, somente a versão 4.01.00.

#### 30 É possível enviar faturamento sem ser via XML, no Portal Conecta?

Sim, através do Menu: Faturamento > Digitar Guias. Reforçando que somente atendimentos no prazo de 90 (noventa) dias da data do atendimento serão processados.

## 31 O que fazer com uma solicitação de senha negada por motivo de procedimento não contratado?

O sistema está parametrizado para liberação de procedimentos contratados. Em caso de dúvidas, deve ser realizado contato com a Auditoria Médica nos telefones (27) 3191-1630.

### O que muda na solicitação senha para procedimentos odontológicos?

Todos os procedimentos odontológicos necessitam de senha, e ao solicitá-la, todos irão requerer a informação área/ dente ou região. Exemplo.: Consulta Odontológica Inicial: Região= AIAS

#### 33 O que muda na solicitação de OPME?

O anexo de OPME será solicitado juntamente com senha de internação (vinculados). Ao gerar o anexo, o prestador informará o código TUSS do material a ser utilizado, anexando as cotações conforme fluxo.

### 34 Os pedidos de autorização que forem solicitados antes da migração no Portal do credenciado serão passados automaticamente para o Benner Conecta?

Na Conecta, o prestador deve acessar o menu: autorização > pesquisar guias > buscar na operadora. Após selecionar a operadora ArcelorMittal, o mesmo deverá informar o número da autorização ou da guia e a matrícula do beneficiário e buscar a autorização.

## 35 O que muda para prestadores que realizam serviços de remoção?

Com a migração do sistema, as solicitações de remoção deverão ser realizadas pelo próprio prestador executor do atendimento.

### Informações Importantes

Para dúvidas segue os canais de apoio:

- Página de Suporte e Treinamento: Acesse https://brasil. arcelormittal.com/pessoas/arcelormittal-tubarao/ arcelormittalsaudeportalconecta para:
  - Vídeos de Treinamento
  - Manuais para Download
  - Perguntas Frequentes (FAQ)
  - Solicitação de Treinamento Adicional
  - · Central de Relacionamento com o Prestador e Beneficiário:
  - Telefone: 3348-1463
  - Formulário Eletrônico: Disponível em https://brasil.arcelormittal.com/pessoas/ arcelormittal-tubarao/arcelormittalsaudeportalconecta
  - E-mail: beneficios@arcelormittal.com.br

Estamos à disposição para garantir uma transição tranquila e eficaz.

As informações desta cartilha serão atualizadas na página "ArcelorMittal Saúde - Portal Conecta", fique ligado!

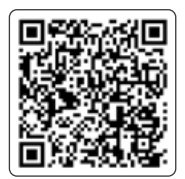

Acesse a página **ArcelorMittal Saúde - Benner Conecta**, através do QRCODE ou pelo link https://brasil. arcelormittal.com/pessoas/arcelormittal-tubarao/ arcelormittalsaudeportalconecta e mantenha-se informado.

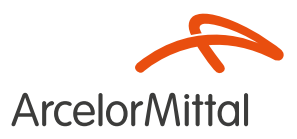